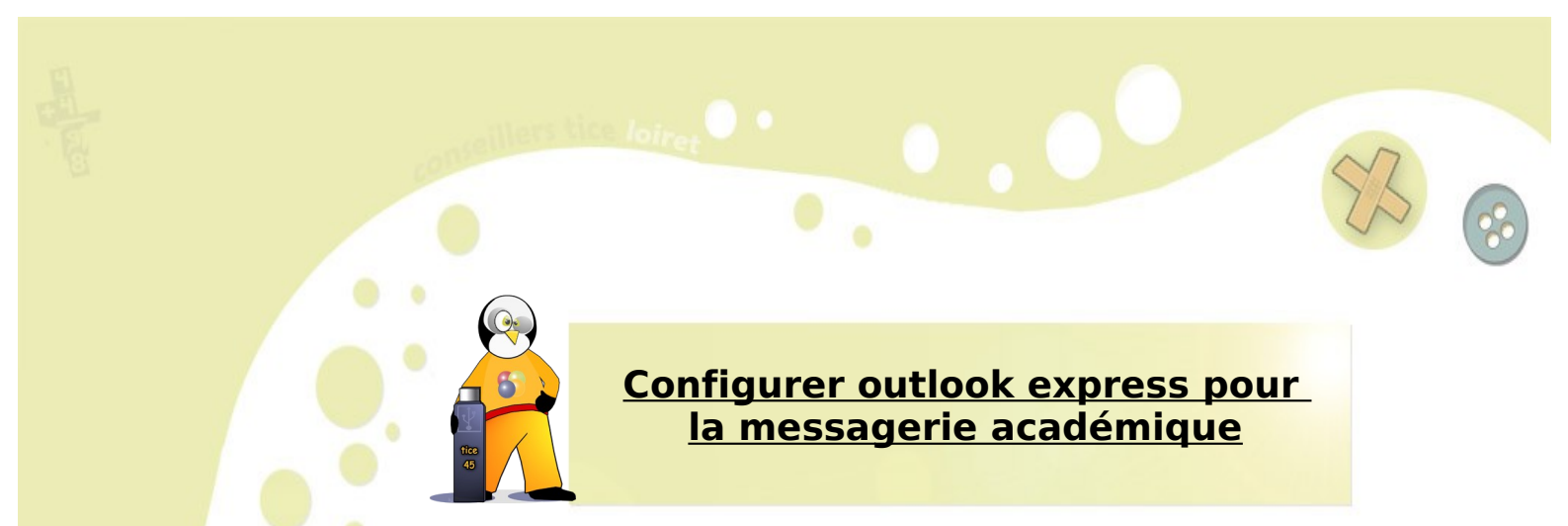

Pour recevoir les e-mails académiques sur son ordinateur, le client de messagerie Outlook Express peut être utilisé. Il est également possible d'utiliser le client Thunderbird. (se rapporter au pas à pas correspondant.)

- 1. Cliquer sur Outils -> comptes
  - 🚔 Outlook Express Eichier Edition Affichage Outils Message ? Envoyer et recevoir E. Nouveau m... Envoyer/R. Synchroniser tout Synchroniser les dossiers 😂 Outlook Express Marquer pour traitement hors connexion Dossiers Carnet d'adresses.. C 🗐 Outlook Express 🗄 🧐 Dossiers locaux 🙀 Boîte de réception <u>R</u>ègles de message - 🎯 Boîte d'envoi MSN Messenger Service 🔞 Éléments envoyés 🕼 Éléments supprimés Comptes... Brouillons Ouverture d'un nouveau compte Options...
- 2. Cliquer sur « Ajouter » puis « courrier »

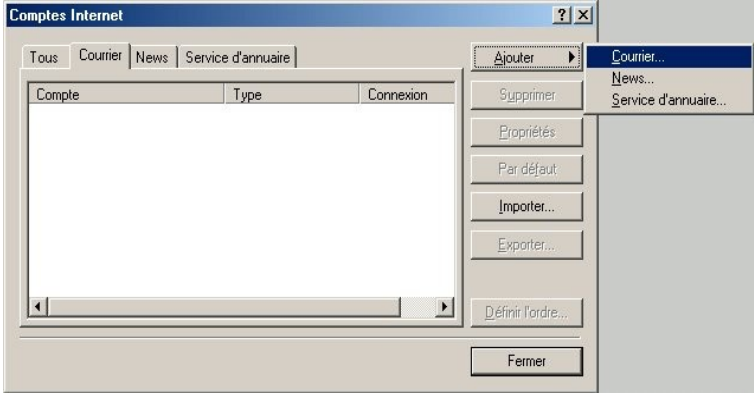

3. Indiquez votre nom tel qu'il apparaitra quand vous enverrez un e-mail.

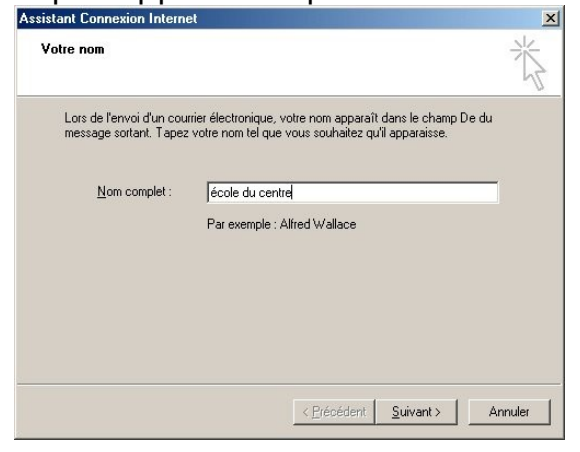

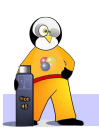

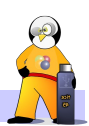

4. Indiquez votre adresse de messagerie telle qu'elle vous a été attribuée par l'Inspection académique

| dresse d'email Internet                | Ť                                                            |
|----------------------------------------|--------------------------------------------------------------|
| Votre adresse d'email est<br>messages. | celle que vos correspondants utilisent pour vous envoyer des |
| 💿 J'ai <u>d</u> éjà une adresse        | d'email dont j'aimerais me servir.                           |
| Adr <u>e</u> sse de messagerie :       | ec-centre-orleans@ac-orleans-tours.fr                        |
|                                        | Par exemple : personne@microsoft.com                         |
| ◯ J'aimerais m' <u>i</u> nscrire à     | un nouveau compte de messagerie depuis :                     |
|                                        | Hotmail                                                      |
|                                        |                                                              |
|                                        |                                                              |

5. Indiquez vos serveur d'entrée de message (pop) et de sortie (smtp)

| Assistant Connexion Internet                                                                                                    | 스       |                                                                                                   |
|----------------------------------------------------------------------------------------------------|---------|---------------------------------------------------------------------------------------------------|
| Noms des serveurs de courrier électronique                                                                                                    | ×       |                                                                                                   |
| Mon serveur de courrier entrant est un serveur POP3                                                                                                  |         | adresses académiques :<br>pop.ac-orleans-tours.fr                                                 |
| Serveur de courrier entrant (POP3, IMAP ou HTTP) :                                                                                                   |         |                                                                                                   |
| Un serveur SMTP est le type de serveur utilisé pour l'envoi de vos courriers so<br>Ser <u>v</u> eur de courrier sortant (SMTP) :<br>smtp. wanadoo.fr | tants.  | Il dépend de votre fournisseur d'accès.<br>• (smtp.orange.fr, smtp.noos.fr,<br>smtp.free.fr, etc) |
| < <u>P</u> récédent <u>S</u> uivant >                                                                                                    | Annuler |                                                                                                   |

6. Indiquer votre nom d'utilisateur (votre adresse e-mail, sans @ac-orleans-tours.fr) et votre mot de passe

| Tapez le nom et le mot<br>vous a donné.                                   | de passe du compte que votre fournisseur de service Internet                                                                                                    |
|---------------------------------------------------------------------------|----------------------------------------------------------------------------------------------------|
| <u>N</u> om du compte :                                                   | ec-centre-orleans                                                                                                    |
| <u>M</u> ot de passe :                                                    | колононоония                                                                                                    |
| Si votre fournisseur de<br>pour accéder à votre c<br>de passe sécurisé ». | Memoriser le mot de passe<br>services Internet vous demande d'utiliser le mot de passe sécuris<br>ompte, cochez la case « Se connecter avec l'authentification pa<br>demande de la case e se connecter avec l'authentification pa<br>demande de la case e se case e se connecter avec l'authentification pa<br>demande de la case e se connecter avec l'authentification pa<br>demande de la case e se connecter avec l'authentification pa<br>demande de la case e se connecter avec l'authentification pa<br>demande de la case e se case e se case |
|                                                                           | l'authentification par mot de passe sécurisé                                                                                                    |

C'est fini ! Outlook relèvera vos messages à chaque démarrage du logiciel

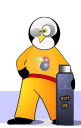